#### Instructions for using the new "Participant Licence".

The new rule which came into effect on the 1<sup>st</sup> January, 2017 is "a competitor under 18 years of age cannot enter a race meeting or request a licence change".

These function's must be done by the competitor's Parent/Legal Guardian.

This person can hold either a <u>current</u> "Competition Licence" OR a <u>current</u> "Participant's Licence".

You can apply for a "Participant's Licence" at <u>https://karting.net.au/cms/participant-licence</u>

You will need a digital (jpeg) "passport" style photo ready to attach to the application. There is no cost involved and the request is processed instantly. On completion of the application the Participant will be emailed with their licence number and login details for their Participant's Licence.

Once the Participant ID number is obtained the Parent/Legal Guardian must log into the "Minor's Competition Licence" at <u>https://karting.net.au/cms/member</u>

You will be asked to log in. Enter the Minor's ID and password.

| Login |                                    |  |
|-------|------------------------------------|--|
|       | Identity Number: N12345            |  |
|       | Password: ••••                     |  |
|       | (note: password is case sensitive) |  |
|       | Login Cancel Forgotten password    |  |
|       |                                    |  |

There is a forgotten password facility for your convenience if required. Click on the button and the passwordwill be emailed to you.

You will be now presented with the drivers Home Page. Move your mouse over the "My Details functions" section and a drop down box will show the available functions.

| My Details                                                                                                    | My Details functions                                                                                                    |
|----------------------------------------------------------------------------------------------------|----------------------------------------------------------------------------------------------------|
| And the American States of the States of the |                                                                                                    |
| Personal Details<br>Name: Robert SMITH<br>DOB: 09/05/2005 (11 years)<br>ID: N12345                                                                                                    | Licence Details         Add, Change or Delete Participant Det           Status: Current         Add, Change or Delete Participant Det           Class: Cadet 12         First           Grade: C         Pen           OLT: 03/03/2015         Rest           Change Password         Change Password |
| Club: North Shore Kart Club III<br>Expiry Date: 15/06/2017                                                                                                    | Card Issued: 26/11/2008 View more licence details 300 List Race Meeting Entrants Pre-Enter Race Meeting                                                                                                    |

### You will then need to select the "Add, Change or Delete Participant Detail" function.

You will see that the Minor can no longer "Request Licence Change" or "Pre-Enter a Race Meeting" in this licence as this can only be done by the Parent/Guardian from their Participant's ID.

The next step is to "Add" the guardians "Participant ID" or "Competition Licence ID". A maximum of TWO is allowed.

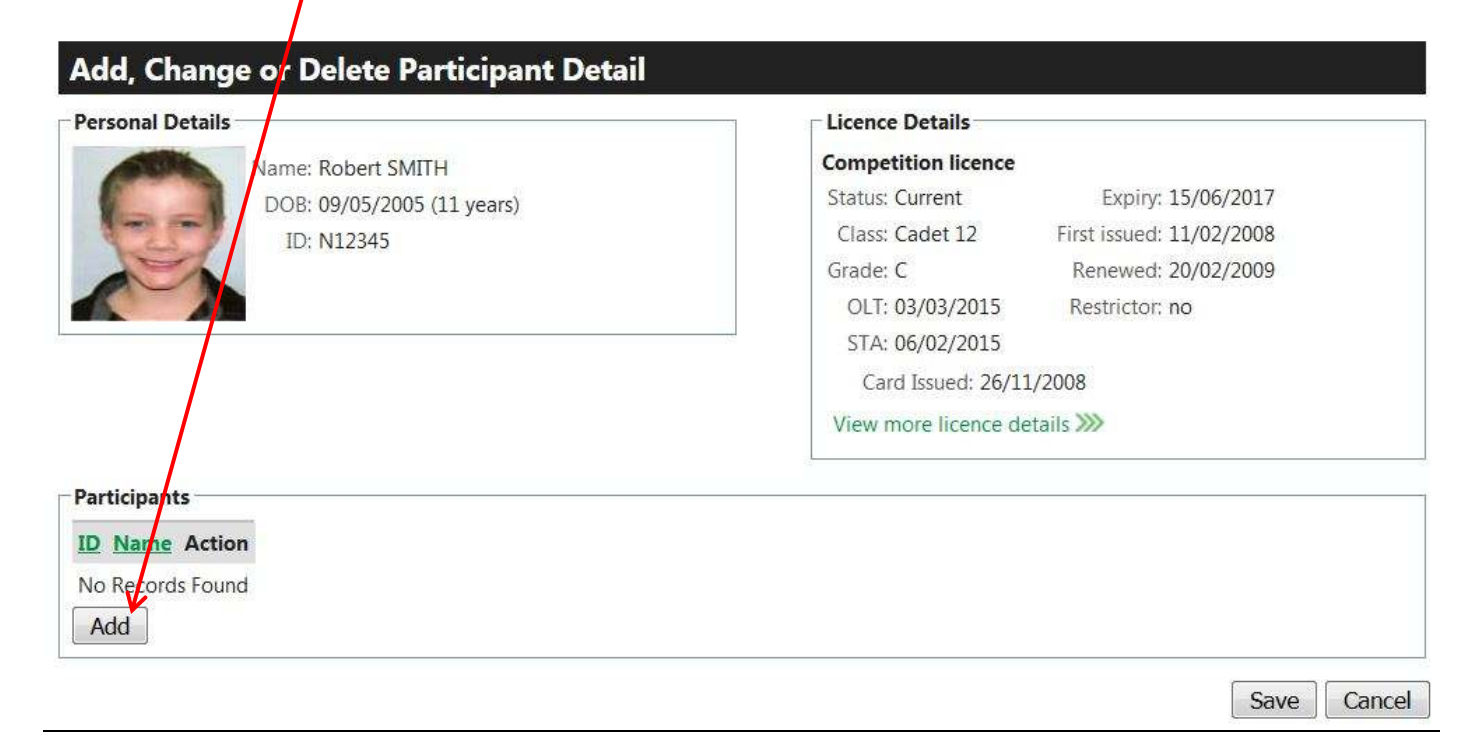

Add the "Participant ID" and then click on OK

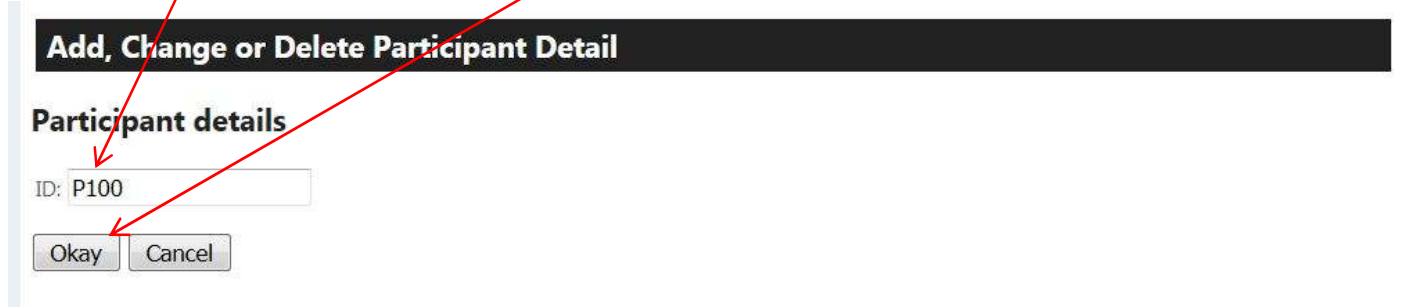

| sonal Details                            | Licence Details                          |
|------------------------------------------|------------------------------------------|
| Name: Robert SMITH                       | Competition licence                      |
| DOB: 09/05/2005 (11 years)<br>ID: N12345 | Class: Cadet 12 First issued: 11/02/2008 |
|                                          | Grade: C Renewed: 20/02/2009             |
|                                          | OLT: 03/03/2015 Restrictor: no           |
|                                          | Card Issued: 26/11/2008                  |
|                                          | View more licence details                |

Showing 1 to 1 of 1 <<< 1>>> D Name Action P100 John SMITH delete Add Save Cancel Check the ID selected is correct and if OK click on "Save" The "Participant" part of the Minor's licence is now completed. This will allow ID "P100" to access this licence.

| Saved 'Acd, Change or Delete Participant Detail' |                     | (hide                    |
|--------------------------------------------------|---------------------|--------------------------|
| My Details                                       |                     | My Details functions     |
| Personal Details                                 | Licence Details     |                          |
| Name: Robert SMITH                               | Competition licence |                          |
| DOB: 09/05/2005 (11 years)                       | Status: Current     | Expiry: 15/06/2017       |
| ID: N12345                                       | Class: Cadet 12     | First issued: 11/02/2008 |
|                                                  | Grade: C            | Renewed: 20/02/2009      |
|                                                  | OLT: 03/03/2015     | Restrictor: no           |
|                                                  | STA: 06/02/2015     |                          |
| Participants Licence Numbers                     | Card Issued: 26/1   | 1/2008                   |
| ID: P100                                         | View more licence d | etails 💓                 |
| Name: John SMITH                                 |                     |                          |

#### All "Pre-Entries" and "Licence changes" must be done through the Participant's Licence.

This is done by logging into the "Participant's Licence at <u>https://karting.net.au/cms/member</u>

| Login |                  |                            |           |
|-------|------------------|----------------------------|-----------|
|       | Identity Number: | P100                       |           |
|       | Password:        | ••••                       |           |
|       |                  | (note: password is case se | ensitive) |
|       | Login Cano       | el Forgotten passw         | vord      |

Move your mouse over the "My Details functions" and a dropdown box will give you the following options :

|                                                                                                    | Logout Print page                                                                                                    |
|----------------------------------------------------------------------------------------------------|----------------------------------------------------------------------------------------------------|
|                                                                                                    | (hide)<br>My Details functions                                                                                                    |
| Licence Details<br>Competition licence<br>No competition licence held<br>Other licence<br>Other licence expiry: 31/12/20<br>Other licence roles: Participal<br>Card Issued: Not issued | Request Address or Licence Change<br>Request Address or Licence Change of a Mino<br>Change Password<br>List Race Meeting Entrants<br>Pre-Enter Minor in Race Meeting<br>Request Participant Licence Renewal |
|                                                                                                    | Licence Details<br>Competition licence<br>No competition licence held<br>Other licence expiry: 31/12/20<br>Other licence roles: Participat<br>Card Issued: Not issued                                       |

#### The Options available are

- "<u>Request Address or Licence Change</u>" This function is for changing the "Participant's" own details. This request is processed immediately.
- "<u>Request Address or Licence Change of a Minor</u>" This function allows you to access your Minor's Licence and request changes to their details.

The following screen is displayed :-

My Details « Request Address or Licence Change of a Minor

#### **Request Address or Licence Change of a Minor**

Choose the minor you wish to make changes for:

Choose One Choose One Robert SMITH

K Back to 'My Details'

содоці міні раде

(hide)

Select the minor you wish to change by clicking on the driver's name from the driver's offered.

| Personal Detail                    | 5                                                              | Contact Details                                                         |
|------------------------------------|----------------------------------------------------------------|-------------------------------------------------------------------------|
| Q                                  | Name: Robert SMITH<br>DOB: 09/05/2005 (11 years)<br>ID: N12345 | Phone<br>(home):<br>Phone (work):<br>Phone<br>(mobile):<br>0400 155 224 |
| Residential Ad                     | dress                                                          | Fax:                                                                    |
| Address Line 1:<br>Address Line 2: | 34 Smithh Road                                                 | Email: john@blui.com.au<br>Confirm<br>Email: john@blui.com.au           |
| Suburb/Town:                       | Smithville                                                     | - License Details                                                       |
| Postcode:                          | 2222                                                           |                                                                         |
| State:                             | NSW -                                                          | upgrade or downgrade                                                    |
| Postal Address                     |                                                                | Preferred<br>Grade:                                                     |
| Address Line 1:                    | 34 Smith Road                                                  | Preferred                                                               |
| Address Line 2:                    |                                                                | Class:                                                                  |
| Suburb/Town:                       | Smithville                                                     |                                                                         |
| Postcode:                          | 2222                                                           |                                                                         |
| State:                             | NSW -                                                          |                                                                         |

You can request a change to any of the details and/or request a change to the licence Grade or Class. Click on "Save" when completed. These changes have to be approved by the State Licencing Officer.

| When requesting a change of Licence "  | Grade" or "Class" make sure you allow a week for processing. |        |
|----------------------------------------|--------------------------------------------------------------|--------|
|                                        | Luguar Fin                                                   | r paye |
| Your updated details have been forward | ed to the AKA state office for processing                    | hide)  |
| My Details                             | My Details function                                          | ns     |
| Personal Details                       | Licence Details                                              |        |

**3.** "<u>Change Password</u>" – After you log in for the first time you may wish to change your password to something more suitable. This occurs immediately and an email will be forwarded to you as confirmation.

**4.** "List Race Meeting Entrants" – You can use this function to view which drivers have already entered meetings that have been opened open for Pre-Entries. Select "Club" from Club Dropdown box and the available meeting will show

| Select a meeti    | g                                          |   |               | LOGOUL    | Print page   |
|-------------------|--------------------------------------------|---|---------------|-----------|--------------|
| My Details « List | Race Meeting Entrants                      | / |               |           | (hide)       |
| List Race M       | Neeting Entrants                           |   |               |           |              |
| Race Meeting      |                                            | 1 | Race Entrants |           |              |
| Club              | Oakleigh Go-Kart Racing Club               | • |               |           |              |
| Race Meetings     | 2017 Junior Top Guns Round 1 💌             |   |               |           |              |
| View Classes      | Choose One<br>2017 Junior Top Guns Round 1 |   |               |           |              |
| Race Classes      | 2017 Junior Top Guns Round 2               |   |               |           |              |
|                   |                                            |   |               |           |              |
|                   | $\mathbf{A}$                               |   |               | K Back to | 'My Details' |

Then Click on View Classes.

| Race Meeting            |                                                                           |                   |      |  |  |
|-------------------------|---------------------------------------------------------------------------|-------------------|------|--|--|
| Club Oakle              | Club Oakleigh Go-Kart Racing Club   Meetings 2017 Junior Top Guns Round 1 |                   |      |  |  |
| Race Meetings 2017      |                                                                           |                   |      |  |  |
| View Classes            |                                                                           |                   |      |  |  |
| Race Classes            |                                                                           |                   |      |  |  |
| Showing 1 to 8 of 8     |                                                                           | << < 1            | > >> |  |  |
| <u>Class</u>            | Race Order                                                                | No. Entrants      | Info |  |  |
| Cadet 9                 | TBD                                                                       | 2 (Preentries: 2) |      |  |  |
| <u>Cadet 12</u>         | TBD                                                                       | 2 (Preentries: 2) |      |  |  |
| <u>Cadet 12 (&amp;P</u> | TBD                                                                       | 0                 |      |  |  |
| KA4 Junior Light        | TBD                                                                       | 2 (Preentries: 2) |      |  |  |
| KA4 Junior Light C&P    | TBD                                                                       | 0                 |      |  |  |
| KA4 Junior Heavy        | TBD                                                                       | 1 (Preentries: 1) |      |  |  |
| KA4 Junior Heavy C&P    | TBD                                                                       | 1 (Preentries: 1) |      |  |  |
| KA3 Junior              | TBD                                                                       | 0                 |      |  |  |
|                         | Total                                                                     | 8                 |      |  |  |

Click on the class and the entrants for that class will be displayed (see next page)

## List Race Meeting Entrants

| Club                                                               | Oakleigh Go-Kart Racing Club   |                                             |                     |  |  |
|--------------------------------------------------------------------|--------------------------------|---------------------------------------------|---------------------|--|--|
| Race Meetings                                                      | 2017 Junior Top Guns Round 1 🝷 |                                             |                     |  |  |
| View Classes                                                       | 5                              |                                             |                     |  |  |
|                                                                    |                                |                                             |                     |  |  |
| Race Classes                                                       |                                |                                             |                     |  |  |
| Race Classes —<br>Showing 1 to 8                                   | of 8                           | << < 1                                      | > >>                |  |  |
| Race Classes —<br>Showing 1 to 8<br><u>Class</u>                   | of 8<br>Race Order             | << < 1<br>No. Entrants                      | > >><br><u>Info</u> |  |  |
| Race Classes –<br>Showing 1 to 8<br><u>Class</u><br><u>Cadet 9</u> | of 8<br>Race Order<br>TBD      | << < 1<br>No. Entrants<br>2 (Preentries: 2) | > >><br><u>Info</u> |  |  |

| Race Entrants  |            |                              |
|----------------|------------|------------------------------|
| Entrants fo    | or Cadet   | 12                           |
| Showing 1 to 2 | of 2       | << <1>>>>                    |
| Family name    | Given name | <u>Club</u>                  |
| GIBSON         | Samuel     | Oakleigh Go-Kart Racing Club |
| WOODHOUSE      | Isaac      | Go-Kart Club of Victoria     |

You can then click on another class name to that class's entries. Continue until finished. After completing your views of classes click on "Back to My Details" to return to your homepage.

| A4 Amior Light C&P  | TBD   | 0                 |
|---------------------|-------|-------------------|
| SA4 Junior Heavy    | TBD   | 1 (Preentries: 1) |
| KAA Amior Heavy C&P | TBD   | 1 (Preentries: 1) |
| KA2.Junior          | TBD   | 0                 |
|                     | Total | 8                 |

5. "<u>Pre-Enter a Minor in a Race Meeting</u>" – This function is where you Pre-Enter your Minor in Race Meetings that have been opened for Pre-Entries.

It should be noted that the Minor will have to have a current club membership and a current licence at the time of the selected Race Meeting or Pre-entry will not be allowed. In this is the case renew your membership and/or your licence and try again.

When this function is selected the following screen is presented

Select the Minor you wish to enter from the drop down box then the State & then the Club.

| My Details  | « Pre-Enter Minor in Race Meeti | ng                   |                       |                        | (hide) |
|-------------|---------------------------------|----------------------|-----------------------|------------------------|--------|
| Pre-Ent     | ter Minor in Race Me            | eting                |                       |                        |        |
| Race Mee    | ting Details                    |                      |                       |                        |        |
| Minor: R    | obert SMITH 🔻                   |                      |                       |                        |        |
| State: V    | IC 🗸                            |                      |                       |                        |        |
| Club: O     | akleigh Go-Kart Racing Club     | • K                  |                       |                        |        |
| Aeetings av | ailable for preentry for N12345 | (Robert SMITH) and O | akleigh (<br>: 1 > >> | io-Kart Racing Club: 2 |        |
| Date        | Title                           | Preentries available | Action                |                        |        |
| 13/01/2017  | 2017 Junior Top Guns Round 1    | Available            | Enter                 | 7                      |        |
| 14/01/2017  | 2017 Junior Top Guns Round 2    | Available            | Enter                 |                        |        |

K Back to 'My Details'

The approved meetings available at that club will be displayed. Select the meeting you want by clicking on "Enter". The Pre-Entry screen will then be displayed for you to complete (see Next Page)

Select the "Participant" if you have more than one. If there is only one Participant on the Minor's licence it will be used as the default and no entry will be required.

|                                                                                                    | she                                                                                                    |                                                                                                    |                                                                                                    |                                                                                                    |                                                                                                    |  |  |  |
|----------------------------------------------------------------------------------------------------|----------------------------------------------------------------------------------------------------|----------------------------------------------------------------------------------------------------|----------------------------------------------------------------------------------------------------|----------------------------------------------------------------------------------------------------|----------------------------------------------------------------------------------------------------|--|--|--|
| Personal Details                                                                                                    | 5                                                                                                    |                                                                                                    | Licence Details                                                                                                    |                                                                                                    |                                                                                                    |  |  |  |
| 000                                                                                                    | Name: Robert SMITH                                                                                                    |                                                                                                    |                                                                                                    | Competition licence                                                                                                    |                                                                                                    |  |  |  |
| 1 mart                                                                                                    | DOB: 09/05/2005 (11                                                                                                    | years)                                                                                                    | Status: Current                                                                                                    | Expiry: 15/06/201                                                                                                    | 17                                                                                                    |  |  |  |
| 121                                                                                                    | ID: N12345                                                                                                    |                                                                                                    | Class: Cadet 12                                                                                                    | First issued: 11/02/200                                                                                                    | 08                                                                                                    |  |  |  |
| ~                                                                                                    |                                                                                                    |                                                                                                    | Grade: C                                                                                                    | Renewed: 20/02/200                                                                                                    | J9                                                                                                    |  |  |  |
|                                                                                                    |                                                                                                    |                                                                                                    | OLT: 03/03/2015                                                                                                    | Restrictor: no                                                                                                    |                                                                                                    |  |  |  |
| Race Entrant De                                                                                                    | etails                                                                                                    |                                                                                                    | STA. 00/02/2013                                                                                                    | (11 (2000                                                                                                    |                                                                                                    |  |  |  |
| Emergency Cont                                                                                                    | tact:                                                                                                    |                                                                                                    | View more licence                                                                                                    | details »                                                                                                    |                                                                                                    |  |  |  |
| Pit Crew 1:                                                                                                    |                                                                                                    |                                                                                                    |                                                                                                    | 8 890                                                                                                    | =1                                                                                                    |  |  |  |
| Pit Crew 2:                                                                                                    |                                                                                                    |                                                                                                    | Club Membership                                                                                                    | Details                                                                                                    |                                                                                                    |  |  |  |
| Participant:                                                                                                    | John SMITH                                                                                                    |                                                                                                    | Club: North                                                                                                    | Shore Kart Club 🖾                                                                                                    |                                                                                                    |  |  |  |
|                                                                                                    | Please selectione of t                                                                                                    | these Authorised Participants                                                                                      | Expiry Date: 15/06                                                                                                    | /2017                                                                                                    |                                                                                                    |  |  |  |
|                                                                                                    | John SMITH                                                                                                    |                                                                                                    |                                                                                                    |                                                                                                    | 111                                                                                                    |  |  |  |
| Phone:                                                                                                    | 0400 155 224                                                                                                    |                                                                                                    | One Class Entered                                                                                                    | \$85.00                                                                                                    |                                                                                                    |  |  |  |
|                                                                                                    | 34 Smith Road                                                                                                    |                                                                                                    | Two Classes Enrter                                                                                                    | ed \$170.00 📃                                                                                                    |                                                                                                    |  |  |  |
| Address:                                                                                                    | Smithville NSW                                                                                                    | 2222                                                                                                    | Three Classes Ente                                                                                                    | red \$258.00 🔲                                                                                                    |                                                                                                    |  |  |  |
|                                                                                                    | h.                                                                                                    |                                                                                                    |                                                                                                    |                                                                                                    |                                                                                                    |  |  |  |
| Prepayment De                                                                                                    | tails                                                                                                    |                                                                                                    |                                                                                                    |                                                                                                    |                                                                                                    |  |  |  |
| Decenter Deide                                                                                                    |                                                                                                    |                                                                                                    | Prepayment                                                                                                    | is optional for this meeting                                                                                                    |                                                                                                    |  |  |  |
| Preentry Palu.                                                                                                    |                                                                                                    |                                                                                                    | • An email wi                                                                                                    | ll be sent when entry has be                                                                                                    | en processed                                                                                                    |  |  |  |
|                                                                                                    |                                                                                                    |                                                                                                    | Amount:                                                                                                    | Method: Choose One                                                                                                    | •                                                                                                    |  |  |  |
| Race Classes                                                                                                    |                                                                                                    |                                                                                                    | Amount:                                                                                                    | Method: Choose One                                                                                                    |                                                                                                    |  |  |  |
| Race Classes                                                                                                    | of 1                                                                                                    |                                                                                                    | Amount:                                                                                                    | Method: Choose One                                                                                                    | •                                                                                                    |  |  |  |
| - Race Classes                                                                                                    | of 1<br>Kart No                                                                                                    | Endorsement                                                                                                    | Amount:                                                                                                    | Method: Choose One Tx No Sponsor                                                                                                    | << < 1 >   r name                                                                                                    |  |  |  |
| Race Classes<br>Showing 1 to 1 of<br>Race Class<br>Cadet 12                                                                                                    | of 1<br>Kart No<br>T 2 5                                                                                                    | Endorsement<br>C to B gde                                                                                          | Amount:<br>Kart<br>Type<br>CRG Mini Ro                                                                                                    | Method: Choose One           Tx No         Sponsor           2 1234567         2 Smith                                                                                                    | < < 1 ><br>r name Action<br>h Industries dele                                                                                                    |  |  |  |
| Race Classes<br>Showing 1 to 1 of<br>Race Class<br>Cadet 12<br>Add                                                                                                    | of 1<br>Kart No<br>• 2 5                                                                                                    | Endorsement<br>C to B gde                                                                                          | Amount:<br>Kart<br>Type<br>CRG P Mini Ro                                                                                                    | Method: Choose One          Tx No       Sponsor         2 1234567       2 Smith                                                                                                    | << < 1 > r name Acti n Industries dele                                                                                                    |  |  |  |
| Race Classes<br>Showing 1 to 1 of<br>Race Class<br>Cadet 12<br>Add                                                                                                    | of 1<br>Kart No<br>T 5                                                                                                    | Endorsement<br>C to B gde                                                                                          | Amount:<br>Kart<br>Type<br>CRG P Mini Ro                                                                                                    | Method: Choose One          Tx No       Sponsor         1234567       Smith                                                                                                    | < < 1 ><br>r name Action<br>Action<br>Action |  |  |  |
| Race Classes<br>Showing 1 to 1 of<br>Race Class<br>Cadet 12<br>Add                                                                                                    | of 1<br>Kart No<br>S                                                                                                    | Endorsement<br>C to B gde                                                                                          | Amount:<br>Kart<br>Type<br>CRG P Mini Rc                                                                                                    | Method: Choose One          Tx No       Sponsor         2 1234567       2 Smith                                                                                                    | << < 1 > r name Act n Industries dele ave Cancel                                                                                                    |  |  |  |
| Race Classes<br>Showing 1 to 1 of<br>Race Class<br>Cadet 12<br>Add                                                                                                    | of 1<br>Kart No<br>S<br>equirement's for th                                                                                                    | Endorsement<br>C to B gde<br>e meeting is displayed                                                                | Amount:<br>Kart<br>Type<br>CRG Mini Ro<br>here. (Note this meetin                                                                                                    | Method: Choose One          Tx No       Sponsor         2 1234567       2 Smith         Same and the second second secon | << < 1 > r name Act n Industries dele ave Cancel ent)                                                                                                    |  |  |  |
| Race Classes<br>Showing 1 to 1 of<br>Race Class<br>Cadet 12<br>Add                                                                                                    | of 1<br>Kart No<br>S<br>S<br>equirement's for th                                                                                                    | Endorsement<br>C to B gde<br>e meeting is displayed                                                                | Amount:<br>Kart<br>Type<br>CRG I Mini Ro<br>here. (Note this meetin                                                                                                  | Method: Choose One          Tx No       Sponsor         2 1234567       2 Smith         sg has Optional payme                                                                                                    | <ul> <li>&lt;&lt; &lt; 1 &gt;</li> <li>r name</li> <li>Act</li> <li>n Industries</li> <li>deletion</li> <li>ave</li> <li>Cancel</li> <li>ent)</li> </ul>                                                                                                    |  |  |  |
| Race Classes<br>Showing 1 to 1 of<br>Race Class<br>Cadet 12<br>Add                                                                                                    | of 1<br>Kart No<br>S<br>equirement's for th<br>Pre-Enter but NOT P                                                                                                    | Endorsement<br>C to B gde<br>e meeting is displayed                                                                | Amount:<br>Kart<br>Type<br>CRG Mini Ro<br>here. (Note this meetin<br>t a "Race Fee". This will                                                                       | Method: Choose One          Tx No       Sponsor         2 1234567       2 Smith         g has Optional payment       Simplement         then leave the payment       Simplement                                                                                                    | <c>&lt;1&gt;</c> r name Act n Industries dels ave Cancel ent) ent                                                                                                    |  |  |  |
| Race Classes<br>Showing 1 to 1 of<br>Race Class<br>Cadet 12<br>Add<br>The payment refyou wish to F<br>mount blank.                                                                                                    | of 1<br>Kart No<br>S<br>S<br>equirement's for th<br>Pre-Enter but NOT P                                                                                                    | Endorsement<br>C to B gde<br>e meeting is displayed<br>AY then DO NOT select                                       | Amount:<br>Kart<br>Type<br>CRG PMini Ro<br>here. (Note this meetin<br>t a "Race Fee". This will                                                                      | Method: Choose One          Tx No       Sponsor         I 1234567       Smith         g has Optional payment       Simple statement         then leave the payment       Simple statement                                                                                                    | <c>&lt;1&gt;</c> r name Act Industries deleter ave Cancel ent)                                                                                                    |  |  |  |
| Race Classes<br>Showing 1 to 1 of<br>Race Class<br>Cadet 12<br>Add<br>The payment re<br>fyou wish to F<br>mount blank.<br>Complete your                                                                                                    | of 1<br>Kart No<br>S<br>s<br>equirement's for th<br>Pre-Enter but NOT P<br>Race Class informa                                                                                                    | Endorsement<br>C to B gde<br>e meeting is displayed<br>AY then DO NOT select<br>tion                               | Amount:<br>Kart<br>Type<br>CRG I Mini Ro<br>here. (Note this meetin<br>t a "Race Fee". This will                                                                     | Method: Choose One          Tx No       Sponsor         2 1234567       2 Smith         g has Optional payme       Si         then leave the payme       Si                                                                                                    | << < 1 > r name Act n Industries dele ave Cancel ent) ent                                                                                                    |  |  |  |
| Race Classes<br>Showing 1 to 1 of<br>Race Class<br>Cadet 12<br>Add<br>The payment ref<br>you wish to F<br>mount blank.<br>Complete your<br>Race Class - Co                                                                                                    | of 1<br>Kart No<br>S<br>equirement's for th<br>Pre-Enter but NOT P<br>Race Class information<br>ompulsory                                                                                                    | Endorsement<br>C to B gde<br>e meeting is displayed<br>AY then DO NOT select<br>tion                               | Amount:<br>Kart<br>Type<br>CRG Mini Ro<br>here. (Note this meetin<br>t a "Race Fee". This will                                                                       | Method: Choose One          Tx No       Sponsor         2 1234567       2 Smith         g has Optional payment       Simplement         then leave the payment       Simplement                                                                                                    | << < 1 > r name Act n Industries dela ave Cancel ent) ent                                                                                                    |  |  |  |
| Race Classes<br>Showing 1 to 1 of<br>Race Class<br>Cadet 12<br>Add<br>The payment run<br>f you wish to F<br>mount blank.<br>Complete your<br>Race Class - Co<br>Cart No – Com                                                                                                    | equirement's for th<br>Pre-Enter but NOT P<br>Race Class information<br>pulsory<br>pulsory                                                                                                    | Endorsement<br>C to B gde<br>e meeting is displayed<br>AY then DO NOT select<br>tion                               | Amount:                                                                                                    | Method: Choose One Tx No Sponsor 1234567 Si g has Optional payme then leave the payme                                                                                                    | <c>&lt;1&gt; r name Act n Industries deleter ave Cancel ent)</c>                                                                                                    |  |  |  |
| Race Classes<br>Showing 1 to 1 of<br>Race Class<br>Cadet 12<br>Add<br>The payment re<br>f you wish to F<br>mount blank.<br>Complete your<br>Race Class - Co<br>Cart No – Complete re                                                                                                    | of 1<br>Kart No<br>Solution<br>Kart No<br>Solution<br>Kart No<br>Solution<br>Solution<br>Kart No<br>Solution<br>Kart No<br>Solution<br>Kart No<br>Solution<br>Kart No<br>Solution<br>Kart No<br>Solution<br>Solution | Endorsement<br>C to B gde<br>e meeting is displayed<br>AY then DO NOT select<br>tion                               | Amount:<br>Kart<br>Type<br>CRG Mini Ro<br>here. (Note this meetin<br>t a "Race Fee". This will<br>pility to request an endo                                          | Method: Choose One          Tx No       Sponsor         I 1234567       I Smith         I 1234567       I Smith         I 1234567       I Smith         I 1234567       I Smith         I 1234567       I Smith         I 1234567       I Smith         I 1234567       I Smith         I I 1234567       I Smith         I I 1234567       I Smith         I I 1 1 1 1 1 1 1 1 1 1 1 1 1 1 1 1 1 1                                                                                                    | <li>&lt;&lt; &lt; 1 &gt;</li> <li>Action Industries</li> <li>ave Cancel</li> <li>ent)</li> <li>ent</li>                                                                                                    |  |  |  |
| Race Classes<br>Showing 1 to 1 of<br>Race Class<br>Cadet 12<br>Add<br>The payment re<br>f you wish to F<br>mount blank.<br>Complete your<br>Race Class - Co<br>Cart No – Com<br>Endorsement –                                                                                                    | equirement's for th<br>Pre-Enter but NOT P<br>Race Class information<br>mpulsory<br>pulsory<br>- Select from available<br>r program use                                                                                                    | Endorsement<br>C to B gde<br>e meeting is displayed<br>AY then DO NOT select<br>tion                               | Amount:<br>Kart<br>Type<br>End Type<br>CRG Mini Ro<br>here. (Note this meetin<br>t a "Race Fee". This will<br>bility to request an endo                              | Method: Choose One          Tx No       Sponsor         2 1234567       Smith         g has Optional payme       Smith         then leave the payme       Smith         rsement if you want of       Smith                                                                                                    | << < 1 > r name Act n Industries dele ave Cancel ent) ent one.                                                                                                    |  |  |  |
| Race Classes<br>Showing 1 to 1 of<br>Race Class<br>Cadet 12<br>Add<br>The payment reference<br>f you wish to F<br>amount blank.<br>Complete your<br>Race Class - Co<br>Cart No – Com<br>Endorsement –<br>Cart Type – For                                                                                                    | equirement's for th<br>Pre-Enter but NOT P<br>Race Class information<br>mpulsory<br>pulsory<br>- Select from available<br>r program use.<br>For program use.                                                                                                    | Endorsement<br>C to B gde<br>e meeting is displayed<br>AY then DO NOT select<br>tion                               | Amount:                                                                                                    | Method: Choose One Tx No Sponsor 1234567 Si g has Optional payme then leave the payme then leave the payme                                                                                                    | <pre></pre>                                                                                                    |  |  |  |
| Race Classes<br>Showing 1 to 1 of<br>Race Class<br>Cadet 12<br>Add<br>The payment re<br>f you wish to F<br>mount blank.<br>Complete your<br>Race Class - Co<br>Cart No – Com<br>Endorsement –<br>Cart Type – For<br>Engine Type –                                                                                                    | of 1<br>Kart No<br>Sequirement's for th<br>Pre-Enter but NOT P<br>Race Class information<br>mpulsory<br>pulsory<br>- Select from available<br>r program use.<br>For program use.                                                                                                    | Endorsement<br>C to B gde<br>e meeting is displayed<br>AY then DO NOT select<br>tion<br>ble. It is your responsib  | Amount:                                                                                                    | Method: Choose One <b>Tx No</b> Sponsor <b>Z</b> 1234567       Z Smith         Sig has Optional payment       Sig         then leave the payment       Sig         rsement if you want of       Sig                                                                                                    | <<<1> Act Industries Act Act Industries Act Act Act Act Act Act Act Act Act Act                                                                                                    |  |  |  |
| Race Classes         Showing 1 to 1 (Race Class)         Cadet 12         Add         The payment restriction         f you wish to F         amount blank.         Complete your         Race Class - Congent - Comgent - Comgent | of 1<br>Kart No<br>Sequirement's for th<br>Pre-Enter but NOT P<br>Race Class information<br>mpulsory<br>pulsory<br>- Select from available<br>r program use.<br>For program use.<br>Your Transponder Nu                                                                                                    | Endorsement<br>C to B gde<br>e meeting is displayed<br>AY then DO NOT select<br>tion<br>ble. It is your responsite | Amount:<br>Kart<br>Type<br>End Type<br>CRG Mini Ro<br>here. (Note this meetin<br>t a "Race Fee". This will<br>bility to request an endo<br>using. It is important th | Method: Choose One          Tx No       Sponsor         I 1234567       Smith         I 1234567       Smith         g has Optional payme       Smith         then leave the payme       Smith         rsement if you want of       Smith         at this accurate.       Smith                                                                                                    | <ul> <li>&lt;&lt;&lt;1&gt;</li> <li>r name Action</li> <li>a Industries deleter</li> <li>ave Cancel</li> <li>ent)</li> <li>ent</li> </ul>                                                                                                    |  |  |  |

You can "Add" another class entry if offered for your licence class.

#### When finished click on "Save".

If you wish to Pre-Enter and PAY then select the following extra option's :-

Select the Participant if more than one by clicking on the name. If only one Participant entry is not required.

| DOB: 09/05/2005 (11<br>ID: N12345        | years)                                                                                                  |                                                                                                    | Status:                                                                                                    | Current                                                                                                    |                                                                                                    | Expiry: 15/06/20                                                                                                    | 117                                                                                                    |
|------------------------------------------|----------------------------------------------------------------------------------------------------|----------------------------------------------------------------------------------------------------|----------------------------------------------------------------------------------------------------|----------------------------------------------------------------------------------------------------|----------------------------------------------------------------------------------------------------|----------------------------------------------------------------------------------------------------|----------------------------------------------------------------------------------------------------|
| ID: N12345                               |                                                                                                    |                                                                                                    | Class:                                                                                                    | C 1 1 1 3                                                                                                    |                                                                                                    |                                                                                                    | )11                                                                                                    |
|                                          |                                                                                                    |                                                                                                    | Crossi                                                                                                    | Cadet 12                                                                                                    | First                                                                                                    | issued: 11/02/20                                                                                                    | 800                                                                                                    |
|                                          |                                                                                                    |                                                                                                    | Grade:                                                                                                    | С                                                                                                    | Rer                                                                                                    | newed: 20/02/20                                                                                                    | 009                                                                                                    |
|                                          |                                                                                                    |                                                                                                    | OLT:                                                                                                    | 03/03/201                                                                                                    | 5 Res                                                                                                    | trictor: no                                                                                                    |                                                                                                    |
| la la la la la la la la la la la la la l |                                                                                                    |                                                                                                    | STA:                                                                                                    | 06/02/201                                                                                                    | 5                                                                                                    |                                                                                                    |                                                                                                    |
|                                          |                                                                                                    |                                                                                                    | Car                                                                                                    | d Issued: 2                                                                                                    | 6/11/2008                                                                                                    |                                                                                                    |                                                                                                    |
|                                          |                                                                                                    |                                                                                                    | View n                                                                                                    | nore licenc                                                                                                    | e details ≫                                                                                                    |                                                                                                    |                                                                                                    |
|                                          |                                                                                                    |                                                                                                    | - Club M                                                                                                    | emhershi                                                                                                    | Details                                                                                                    |                                                                                                    |                                                                                                    |
|                                          |                                                                                                    |                                                                                                    | Club III                                                                                                    |                                                                                                    | o betans                                                                                                    | ci 1 🐼                                                                                                    |                                                                                                    |
| John SMITH                               |                                                                                                    |                                                                                                    | -                                                                                                    | Club: Norti                                                                                                    | n Shore Kart                                                                                                    | Club 🔤                                                                                                    |                                                                                                    |
| Please select one of t                   | hese Autho                                                                                              | prised Participants:                                                                                                    | Expiry I                                                                                                    | Jate: 15/00                                                                                                    | 5/2017                                                                                                    |                                                                                                    |                                                                                                    |
| John SMITH                               |                                                                                                    |                                                                                                    | Entry F                                                                                                    | ees                                                                                                    | Le.                                                                                                    |                                                                                                    |                                                                                                    |
|                                          |                                                                                                    |                                                                                                    | One En                                                                                                    | try \$10                                                                                                    | 0.00                                                                                                    |                                                                                                    |                                                                                                    |
| ne: 0400 155 224                         |                                                                                                    | Two Entries \$168,00                                                                                                    |                                                                                                    |                                                                                                    |                                                                                                    |                                                                                                    |                                                                                                    |
| 34 Smith Road                            | 0000                                                                                                    |                                                                                                    | Three 8                                                                                                    | ntries \$20                                                                                                    | 0.00 🔲                                                                                                    |                                                                                                    |                                                                                                    |
| Smithville NSW                           | 2222                                                                                                    | 3                                                                                                    |                                                                                                    |                                                                                                    |                                                                                                    |                                                                                                    |                                                                                                    |
|                                          |                                                                                                    |                                                                                                    | Amoun                                                                                                    | An email w<br>t: 100.00                                                                                                    | vill be sent w                                                                                                    | hen entry has b<br>Choose One<br>Choose One                                                                                                    | een processed                                                                                                    |
|                                          |                                                                                                    |                                                                                                    |                                                                                                    |                                                                                                    |                                                                                                    | Secure onlin                                                                                                    | e payment                                                                                                    |
|                                          |                                                                                                    |                                                                                                    |                                                                                                    |                                                                                                    |                                                                                                    | /                                                                                                    |                                                                                                    |
|                                          | Kart No                                                                                                 | Endorsement                                                                                                    |                                                                                                    | <u>Kart</u><br><u>Type</u>                                                                                                    | Eng Type                                                                                                    | Tx No                                                                                                    | Sponsor name                                                                                                    |
|                                          | 🖻 5                                                                                                    | C to B gde                                                                                                    | •                                                                                                    | CRG                                                                                                    | 🕼 Mini Ro                                                                                                    | 🔓 1234567                                                                                                    | 🕼 Smith Industri                                                                                                    |
|                                          |                                                                                                    |                                                                                                    |                                                                                                    |                                                                                                    |                                                                                                    |                                                                                                    |                                                                                                    |
|                                          |                                                                                                    |                                                                                                    |                                                                                                    |                                                                                                    |                                                                                                    |                                                                                                    |                                                                                                    |
|                                          |                                                                                                    |                                                                                                    |                                                                                                    |                                                                                                    |                                                                                                    |                                                                                                    |                                                                                                    |
|                                          | John SMITH<br>Please select one of t<br>• John SMITH<br>0400 155 224<br>34 Smith Road<br>Smithville NSW | John SIUTH<br>Please select one of these Author<br>• John SMITH<br>0400 155 224<br>34 Smith Road<br>Smithville NSW 2222 | John SMITH<br>Please select one of these Authorised Participants:<br>• John SMITH<br>0400 155 224<br>34 Smith Road<br>Smithville NSW 2222<br> | View n<br>John SMITH<br>Please select one of these Authorised Participants:<br>• John SMITH<br>0400 155 224<br>34 Smith Road<br>Smithville NSW 2222<br><br>Payner<br>• John<br>Kart No<br>Endorsement | View more licence<br>John StIITH<br>Please select one of these Authorised Participants:<br>• John SMITH<br>0400 155 224<br>34 Smith Road<br>Smithville NSW 2222<br><br>Payment Details<br>• Prepaymer<br>• An email w<br>Amount: 100.00<br>Kart No Endorsement<br>Kart<br>Kart So Endorsement<br>Kart<br>• Club Membershi<br>Club: North<br>Expiry Date: 15/00<br>Two Entry \$10<br>Two Entries \$16<br>Three Entries \$20<br>• Prepaymer<br>• An email w<br>Amount: 100.00 | View more licence details<br>View more licence details<br>Club Membership Details<br>Club: North Shore Kart<br>Expiry Date: 15/06/2017<br>Entry Fees<br>One Entry \$100.00<br>Two Entries \$169.00<br>Two Entries \$169.00<br>Three Entries \$200.00<br>Payment Details<br>• Prepayment is optional<br>• An email will be sent w<br>Amount: 100.00 Method | John StulTH         John StulTH         Please select one of these Authorised Participants:         • John SMITH         0400 155 224         34 Smith Road         Smithville NSW 2222            Payment Details         • Prepayment is optional for this meetin         • An email will be sent when entry has b         Amount: 100.00         Method: Choose One         Secure online         Kart No         Endorsement         Kart No         Endorsement         Kart         Endorsement         Kart         Endorsement         Kart         Endorsement         Kart         Endorsement         Kart         Endorsement         Kart         Endorsement         Kart         Endorsement         Kart         Endorsement         Kart         Endorsement |

This will produce a fee in the amount box. Select the method of payment and then click on "Save".

The SecurePay screen will be displayed.

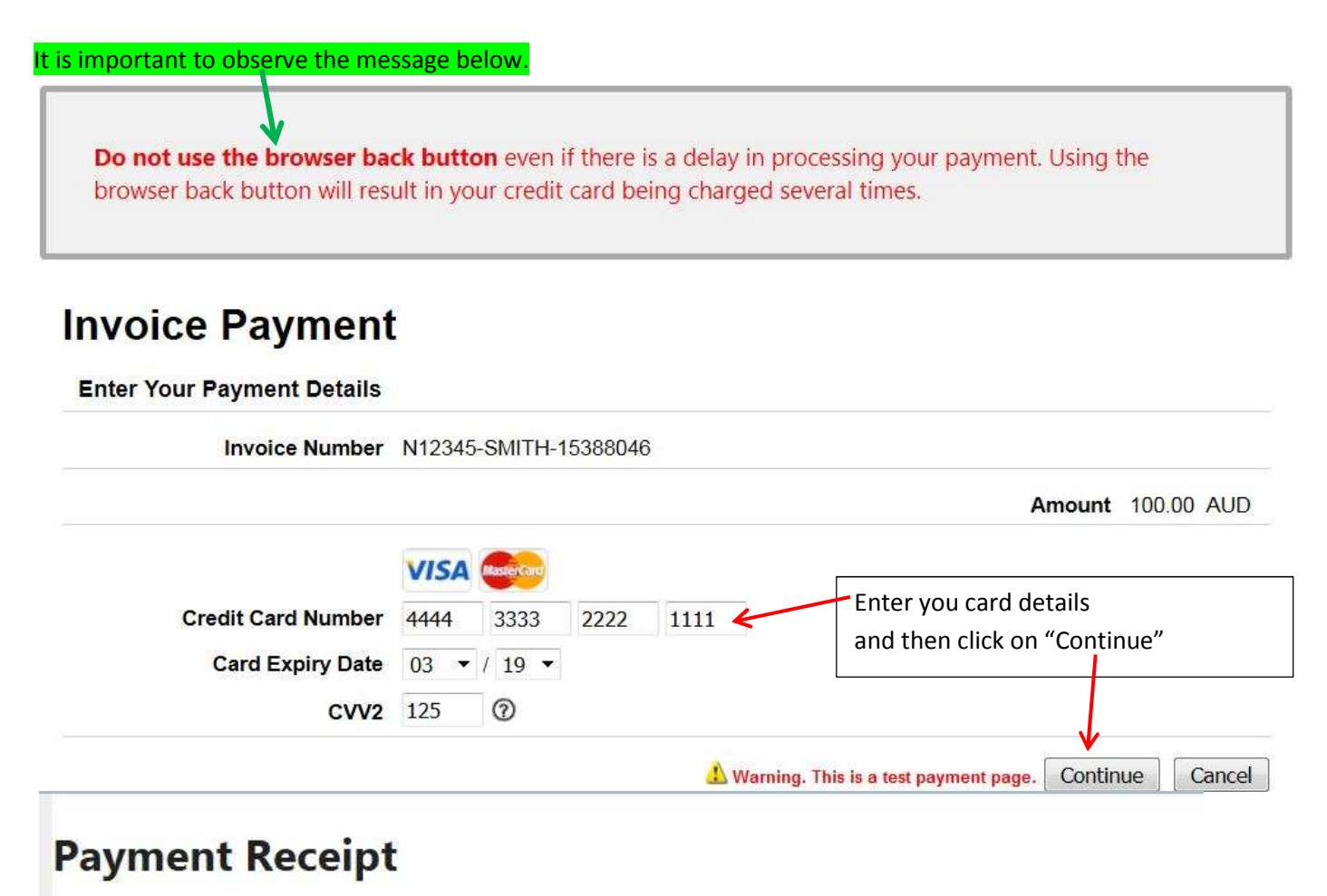

It is important that you press "Continue" for any additional instructions. Your tax invoice is below.

# **Tax invoice**

Coffs Harbour Kart Racing Club Inc. PO Box 888, Toormina. NSW 2452 ABN: 43 768 127 597

Date: 04/01/2017 To: Robert SMITH Receipt number: N12345-SMITH-15388046

| Item                                                                 | Price    |
|----------------------------------------------------------------------|----------|
| Preentry for: One Entry, 21/01/2017 - Particpant's Testing Meeting 2 | \$100.00 |
| Credit card surcharge                                                | \$0.00   |
| Total                                                                | \$100.00 |
| Total price includes CST                                             |          |

Total price includes GST

# Print

# » Continue...

You will be presented with the opportunity to print a tax receipt after your payment has been processed. Select "Print" if you wish to print the Tax Invoice. This is the only opportunity you have to print this Tax Receipt. Then select "Continue" to finish the process.

## 6. – "Request Participant Licence Renewal"

You "Participant Licence" will always have a licence expiry date of the 31<sup>st</sup> December. A reminder email will be sent to you at the beginning of December each year.

Renewals are processed immediately and a confirmation email will be sent to you.